### CREATING A NEW JOB DESCRIPTION (OHC)

1. After signing into the system, the Dashboard module will display. Click "Recruiting" on the banner below the search bar.

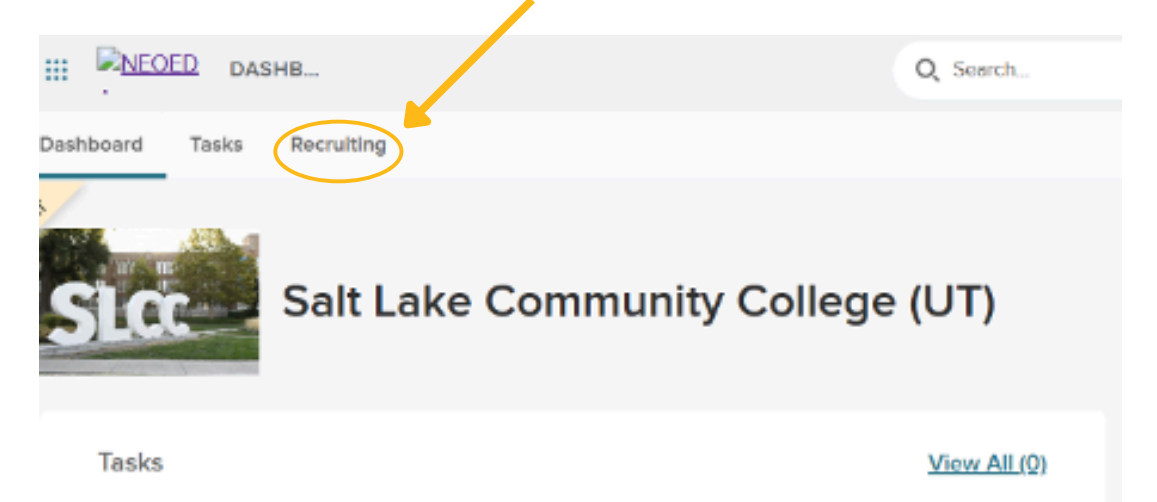

2. From the Recruiting page select "Job Description", then click the green "+ Add Job Description" button.

| cruiting                                                                                                    |                                  | View Settings         |
|----------------------------------------------------------------------------------------------------|----------------------------------|-----------------------|
| erview My Requisitions (4) My Job Postings (1) Hires Job                                                                                                    | b Description Print Applications |                       |
| Descriptions                                                                                                    |                                  | + Add Job Description |
| ptions Job Descriptions Requests                                                                                                    |                                  |                       |
| ctive V D All Records                                                                                                    |                                  | Reset Q               |
|                                                                                                    |                                  |                       |
| ll in applicable fields,                                                                                                    | then click the green             | "Next" button.*       |
| ll in applicable fields,                                                                                                    | then click the green             | n "Next" button.*     |
| ll in applicable fields,<br>Id Job Description Request                                                                                                    | then click the green             | a "Next" button.*     |
| ill in applicable fields,<br>ld Job Description Request                                                                                                    | then click the green             | a "Next" button.*     |
| Ill in applicable fields,<br>Id Job Description Request                                                                                                    | then click the green             | a "Next" button.*     |
| Il in applicable fields,<br>Id Job Description Request<br>LEORM 2. APPROVALS                                                                                                    | then click the green             | a "Next" button.*     |
| Il in applicable fields,<br>Id Job Description Request<br>LEOM 2. APPROVALS<br>Job Description Details<br>* fields are required                                                            | then click the green             | a "Next" button.*     |
| Ill in applicable fields,<br>Id Job Description Request<br>1. FORM 2. APPROVALS<br>Job Description Details<br>• Tields are required<br>• Job Description Code                              | then click the green             | a "Next" button.*     |
| Ill in applicable fields,<br>Id Job Description Request<br>2. APPROVALS<br>Job Description Details<br>• fields are required<br>• Job Description Code<br>Worker                            | then click the green             | a "Next" button.*     |
| Ill in applicable fields,<br>Id Job Description Request<br>LORM 2. APPROVALS<br>Job Description Details<br>• fields are required<br>• Job Description Code<br>Worker<br>* Established Date | * Job Description Title          | a "Next" button.*     |

## CREATING A NEW JOB DESCRIPTION (OHC)

\*Please follow these instructions to complete the fields on the Add Job Description Page:

- Job Description Code: Position Number
- Job Description Title
- Established Date: Date Created
- Activate Job Description
- Minimum Salary
- Salary Frequency
- Show Salary
- Bargaining Unit
- FLSA: \*Exempt or Non-Exempt\*
- EEO
- Benefit Code: \*N/A\*
- Occupational Group
- Physical Class
- Job Summary
- Essential Duties and Responsibilities
- Minimum Qualifications
- Preferred Qualifications
- Knowledge, Skills and Abilities
- Special Instructions

4. Then click the green "Submit" button to finalize the edits. \*No approval required for creating job descriptions\*

| Recruiting                 | er (6) Mar Joh Destilieurs (7) | View tab Paradalan Dist Anderstein | () View Setting      |
|----------------------------|--------------------------------|------------------------------------|----------------------|
| EDIT JOB DESCRIPTION REQUI | rces Analyst                   | (1001)                             | Cancel Cancel Submit |
| 1. FORM                    | 2. APPROVALS                   |                                    |                      |
| Approval Wor               | kflow                          |                                    |                      |

#### EDITING A JOB DESCRIPTION IN NEOED (OHC)

Step 1: After signing into the system, the Dashboard module will display. Click "Recruiting" on the banner below the search bar.

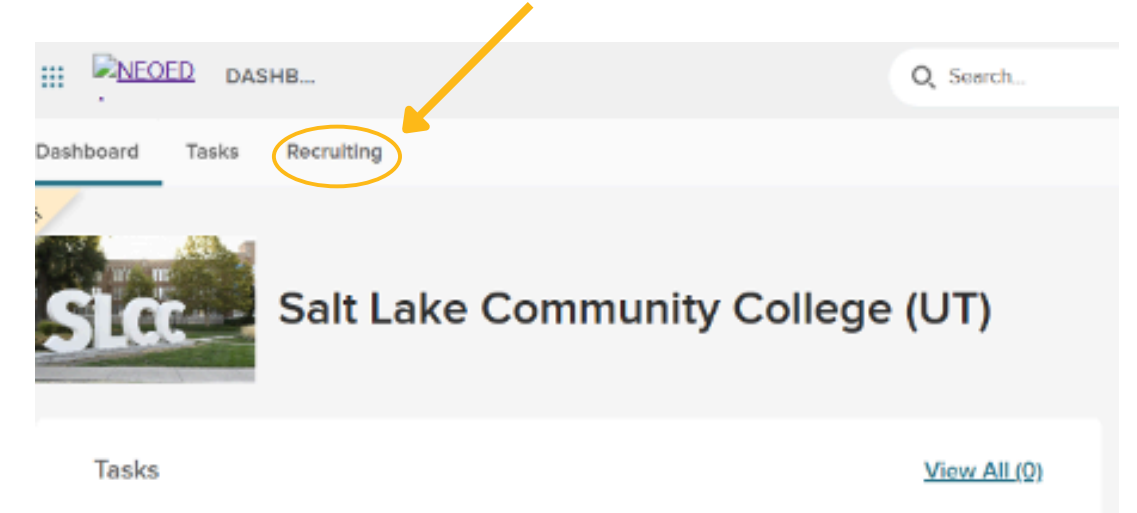

Step 2: From the Recruiting page select "Job Description", then search for and select the desired Job Description.

| III NEOED DASHB                                                                              |                        |             | Q Search     |              |    |
|----------------------------------------------------------------------------------------------|------------------------|-------------|--------------|--------------|----|
| Dashboard Tasks People Performance                                                           | Training Recruiting    | Onboard     | Forms Re     | ports        |    |
| Secruiting<br>Overview My Requisitions (5) My J<br>Job Descriptions Job Descriptions Request | Job Postings (2) Hires | Job Descrip | otion Print. | Applications |    |
| Filter Active V The All Records                                                              | ]                      |             |              |              |    |
| Job Description Code                                                                         | Job Description Title  |             |              | Insight      | \$ |

Step 3: Once the Job Description you selected comes up, select the blue "Edit" button.

| Recruiting                                                                                 | © View S           |
|--------------------------------------------------------------------------------------------|--------------------|
| Overview My Requisitions (11) My Job Postings (0) Hires Job Description Print Applications |                    |
| Human Resources Analyst                                                                    |                    |
| Description Benefits                                                                       |                    |
| ffective: 03/27/2025                                                                       | Show Version Histo |

## EDITING A JOB DESCRIPTION IN NEOED (OHC)

Step 4: Make any changes to the Job Description, then click the green "Next" button.

| Recruiting                                                                   | 💿 View Settin                  |
|------------------------------------------------------------------------------|--------------------------------|
| Overview My Requisitions (4) My Job Postings (1) Hires Job Description Print | Applications                   |
| DIT JOB DESCRIPTION REQUEST                                                  |                                |
| Human Resources Analyst (1001)                                               | Cancel Cancel Next >           |
| 1. FORM 2. APPROVALS                                                         |                                |
| Current Job Description                                                      | Job Description Change Request |
| Job Description Code                                                         | * Job Description Code         |
| 1001                                                                         | 1001                           |
| International Parts                                                          |                                |

# Step 5: Then click the green "Submit" button to finalize the edits. \*No approval required for editing job descriptions\*

| Overview         My Requisitions (5)         My Job Postings (2)         Hires         Job Description         Print Applications | () View Settings         |
|----------------------------------------------------------------------------------------------------|--------------------------|
| Human Resources Analyst (1001)                                                                                                    | Cancel < Previous Submit |
| 1, FORM 2. APPROVALS                                                                                                    |                          |
| Approval Workflow *fields are required                                                                                            |                          |
| 🕀 Add Approval Group                                                                                                    |                          |

# For more instructions and support with the OHC System, refer to the OHC User Guide:

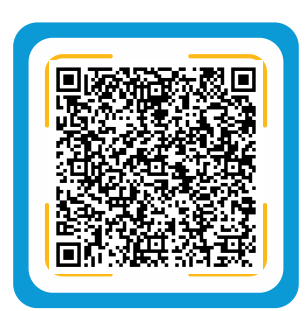